## **Share not loading**

## **Frequently Asked Question:**

Share not loading

## Answer:

The CVLT-C Scoring Assistant software manual has instructions on page 1.3. to add Share to the {autoexec.bat} file. Follow these steps to edit the file with your word processor software:

Under Windows 95 and 98, the file {share.exe} must be loaded in your {autoexec.bat} file to run the CVLT-C Scoring Assistant application. If not, a General Protection Fault error may occur.

To add {share.exe} to your startup:

- 1. Locate {share.exe} on your hard disk. Click Start and select Search or Find. Select All Files and Folders and ensure you are searching the entire hard drive. When you locate {share.exe}, write down the complete path.
- 2. Add a line in your {autoexec.bat} file to load {share.exe}.

a. Use any word processor software that will edit and save DOS Text files (ASCII text) and open the {autoexec.bat} file.

b. Add the line with the path from step 1. The line will be similar to this: c:\dos\share.exe

If your copy of {share.exe} is in a different subdirectory, substitute the path you wrote down for c:\dos. The rest of the line must match the example.

- 3. When finished, save the file and exit.
- 4. In order for the change to take effect, you must reboot your computer.

This solution should not be performed unless you have a thorough knowledge of your Windows operating system. Please contact your Network Administrator or IT department technician for assistance.

Article ID: 618 Last updated: 08 Apr, 2010 Software Support -> - C --> CVLT-C SA Win -> Share not loading https://pearsonassessmentsupport.com/support/index.php?View=entry&EntryID=618